Go to <a href="https://tra.vangent.com">https://tra.vangent.com</a>

Click on link labeled First Time Students.

| Vangent TRA         | Service                                                                                                    |
|---------------------|----------------------------------------------------------------------------------------------------|
| Options             | Server Contraction of the server of the server of the serv |
| Access Student Data | Login                                                                                                    |
| Profile Management  | Note:                                                                                                    |
| Info                | Internet Explorer 9 Users - Use "Compatability View" to view this page properly. "Compatability View" can be<br>found in your "Tools" menu.                                                                                                    |
| FAQ's               | User ID:                                                                                                    |
| Links               | Password:                                                                                                    |
| Student Help        | (S Login)                                                                                                    |
| Documents           | Forgot your Password? Forgot your User ID?                                                                                                    |
|                     | S First Time Students                                                                                                    |
|                     |                                                                                                    |
|                     |                                                                                                    |
|                     |                                                                                                    |

## Enter the last 5 digits of SSN. **Do not enter Student ID**.

Then enter First name and Last name as on your NSU records. Click Next.

| Vangent TRA                               | Service                                                                                                    |  |
|-------------------------------------------|----------------------------------------------------------------------------------------------------|--|
| Options                                   | SERVICE SERVICE                                                                                                    |  |
| Access Student Data<br>Profile Management | Registration You must enter either the last 5 digits of your Social Security Number or your full Student ID, AND your full first and last name in order to be authenticated in this system. Note, the Student ID method will only work if your school has reported your Student ID to us. Many do not. Further, you must enter your name as it was provided to us by your school. If you've had a name change, you should use the name that was in use at the end of the tax year. |  |
| FAQ's<br>Links                            | Last 5 digits of your SSN<br>or<br>Student ID                                                                                                    |  |
| Student Help<br>Documents                 | AND First Name* Last Name*                                                                                                    |  |
|                                           |                                                                                                    |  |

Type your preferred email address and create a User ID.

After all information has been entered, click Complete Registration.

\* Remember the USER ID that you set up and check the email address you entered for your temporary password.

## Go to <u>https://tra.vangent.com</u>

Enter the User ID you created and temporary password which was emailed to the address you provided. Click Login.

| Vangent TR   | A Service                                                                                                    |
|--------------|----------------------------------------------------------------------------------------------------|
|              |                                                                                                    |
| Links        | Login                                                                                                    |
| Student Help | Note:<br>Internet Explorer 9 Users - Use "Compatability View" to view this page properly. "Compatability View" can be |
|              | found in your "Tools" menu. User ID:                                                                                  |
|              | Password:                                                                                                    |
|              | Eorgot your Password? Forgot your User ID?                                                                            |
|              | First Time Students                                                                                                   |
|              |                                                                                                    |

Enter User ID and Temporary Password once again and select the Next button.

| Vangent TR   | A Service                                                                                                    |
|--------------|----------------------------------------------------------------------------------------------------|
| Info         | Stadu                                                                                                    |
| Links        | Account Setup Completion - Identification                                                                                                    |
| Student Help | Please fill in your User ID and temporary password. Your password was sent to the e-mail account you used during registration.<br>You will have the opportunity to set your own password later in this process. |
|              | Note:<br>Internet Explorer 9 Users - Use "Compatability View" to view this page properly. "Compatability View" can be<br>found in your "Tools" menu.                                                            |
|              | User ID:                                                                                                    |
|              | () Next                                                                                                    |
|              |                                                                                                    |

Choose a Challenge Question.

Enter your Challenge Question Answer then click the Submit button.

| Vangent TF   | RA Service                                      | Pe ga                                  | Register<br>🔒 Login |
|--------------|-------------------------------------------------|----------------------------------------|---------------------|
| Info         | Account Setup -                                 | Challenge Question                     | 4                   |
| Student Help | Challenge Question<br>Challenge Question Answer | What is the name of your favorite pet? | T                   |
|              | 🛞 Back 🛞 Submit                                 |                                        |                     |

Set up New Password, then select Next button.

| Info         | SERVICE SERVICE                                                                                                    |
|--------------|----------------------------------------------------------------------------------------------------|
| Links        | Account Setup - Password                                                                                                    |
| Student Help | Understand that, while this site does not require "strong passwords" it is in your best interest to create one. Strong passwords are not based in words, but contain a mixture of upper and lowercase letters, special characters, and numbers. New Password Confirm Password |
|              |                                                                                                    |

| Student Options                                                                                                    |                     |      |                    |            |                                                 |                       |
|----------------------------------------------------------------------------------------------------|---------------------|------|--------------------|------------|-------------------------------------------------|-----------------------|
| Welcome Guy S                                                                                                    | miley!              |      |                    |            |                                                 |                       |
| The following is a listing of the 1098-T's that are associated with your Social Security Number. Please note, this list is only from schools that currently are, or were previously using Vangent's services. The available 1098-T records displayed are from 2005 - present. If you need a 1098-T from a year prior to 2005, please contact TRA Customer Service at 800-223-0043. Records Found:1 |                     |      |                    |            |                                                 |                       |
| Name •                                                                                                    | SSN +               | Τέ   | ax Year -          | Campus Nar | ne •                                            | Action                |
| Guy Smiley                                                                                                    | xxx-xx- <u>xxxx</u> | 2011 | Northeastern State | University | Change 1098-<br>Get 1098-T by<br>View/Print 109 | T data<br>Mail<br>8-T |

## When the view/print 1098-T option is selected, the below document can be printed.

| FILER'S name, street address, city, state, and ZIP code<br>Northeastern State University<br>601 N Grand Ave<br>Tahlequah OK 74464                                                                                                    | 1 Payments received for<br>qualified tuition and<br>related expenses<br>2 Amounts billed for | OMB No. 1545-1574                                                                                                    | Tuition<br>Statement           |                                                      |  |
|----------------------------------------------------------------------------------------------------|----------------------------------------------------------------------------------------------|----------------------------------------------------------------------------------------------------|--------------------------------|------------------------------------------------------|--|
|                                                                                                    | qualified tuition and<br>related expenses<br>\$1562.00                                       | Form 1098-T                                                                                                    |                                | CORRECTED<br>if checked)                             |  |
| FILER'S Federal identification no. 73-6017987<br>FILER'S 1098-T contact name Business Affairs<br>and phone 918-444-2160                                                                                                    | 3 Reporting method<br>changed for 2011<br>(if checked)                                       | Student's Social Security Nu                                                                                                    | umber                          | Copy B<br>For Student                                |  |
|                                                                                                    | 4 Adjustments made for a<br>prior year                                                       | 5 Scholarships or grants<br>\$1000.00                                                                                           |                                | This is important<br>tax information<br>and is being |  |
| Guy Smiley<br>111 N Happy Rd                                                                                                    | 6 Adjustments to scholarships<br>or grants for a prior year                                  | 7 The amount in box 1 or 2 includes<br>amounts for an academic period<br>begining January - March 2012<br>(if checked) Service. |                                |                                                      |  |
| Broken Arrow, OK 74014                                                                                                    | 8 At least half-time<br>student<br>(if checked)                                              | 9 Graduate student<br>(if checked)                                                                                              | 10 Ins. Contract reimb./refund |                                                      |  |
| Form 1098-T (keep for your records) Department of the Treasury - Internal Revenue Service                                                                                                    |                                                                                              |                                                                                                    |                                |                                                      |  |
| An eligible educational institution, such as your college or university, that received qualified tuition and related expenses on your behalf, must furnish this statement to you. You, or the person who may claim you as a dependent, may be able to take either the tuition and fees deduction or claim an education credit on Form 1040 or 1040A for the qualified tuition and related expenses that were actually paid in 2011.                                                                                                    |                                                                                              |                                                                                                    |                                |                                                      |  |
| This statement reports either amounts paid in Box 1 or amounts billed in Box 2. The amount shown in Box 1 or 2 may represent an amount other than the amount actually paid in 2011.                                                                                                    |                                                                                              |                                                                                                    |                                |                                                      |  |
| Although the institution and service provider may be able to answer certain questions about the statement, <b>do not</b> contact them for explanations of the requirements for (and how to figure) any allowable tuition and fees deduction or education credit that you may claim. For more information about the deduction or credit, see Publication 970, <i>Tax Benefits for Education;</i> Form 8863, <i>Education Credits;</i> and the Form 1040 or 1040A instructions. These forms and publications can be found at <b>www.irs.gov</b> or call the IRS at 1 - 800 - 829 - 1040. |                                                                                              |                                                                                                    |                                |                                                      |  |